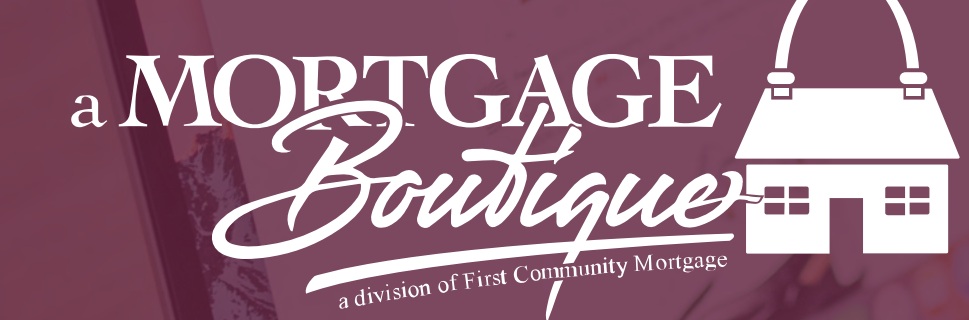

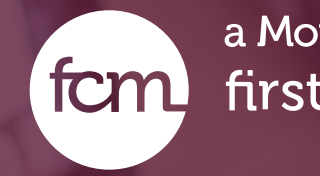

how to Upload Conditions & Submit your file to UW for Review

a Mortgage Boutique is a division of first community mortgage

- Once the loan is conditionally approved, select Loan Processing on left had tool bar
- Click Loan Conditions tab to upload documents

#### **D** View Pipeline

- Loan Summary
- Loan Processing
  - Lock Management
  - Fees & Closing Costs
  - Change of Circumstance
  - Loan Conditions
  - Upload / View Documents
  - Automated Underwriting
- Full Application

- Click the Green Upload Arrow and either select documents from your desktop or drag and drop conditions into upload box.
- \*\* Please Note\*\* Upload documents individually to their specific corresponding conditions. Please do not bulk upload your conditions together. You can upload at any time and use this area as a staging area. Your Conditions will not submit to UW until you have click Submit for Review at the bottom of the page.

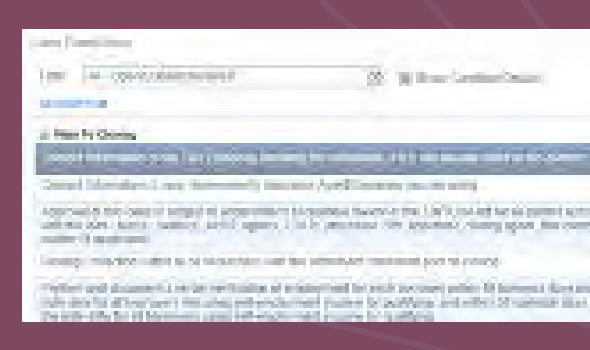

|                | Lallow'  |                 | - | name in the second | -   | -    | -    | _ |
|----------------|----------|-----------------|---|--------------------|-----|------|------|---|
| -              | -        |                 |   |                    | -   | 1000 |      | - |
| _              | Street . | August Property |   |                    | 0   |      | - 11 |   |
| -              | 0er      | areast based    |   | $\rightarrow$      | • • | -    | T.   |   |
|                | 100      | Served Mondal   | 7 |                    | -0  | -    | 12   |   |
| and the second | Care     | Transferrate    |   |                    | 0   | 30   | 12.  |   |

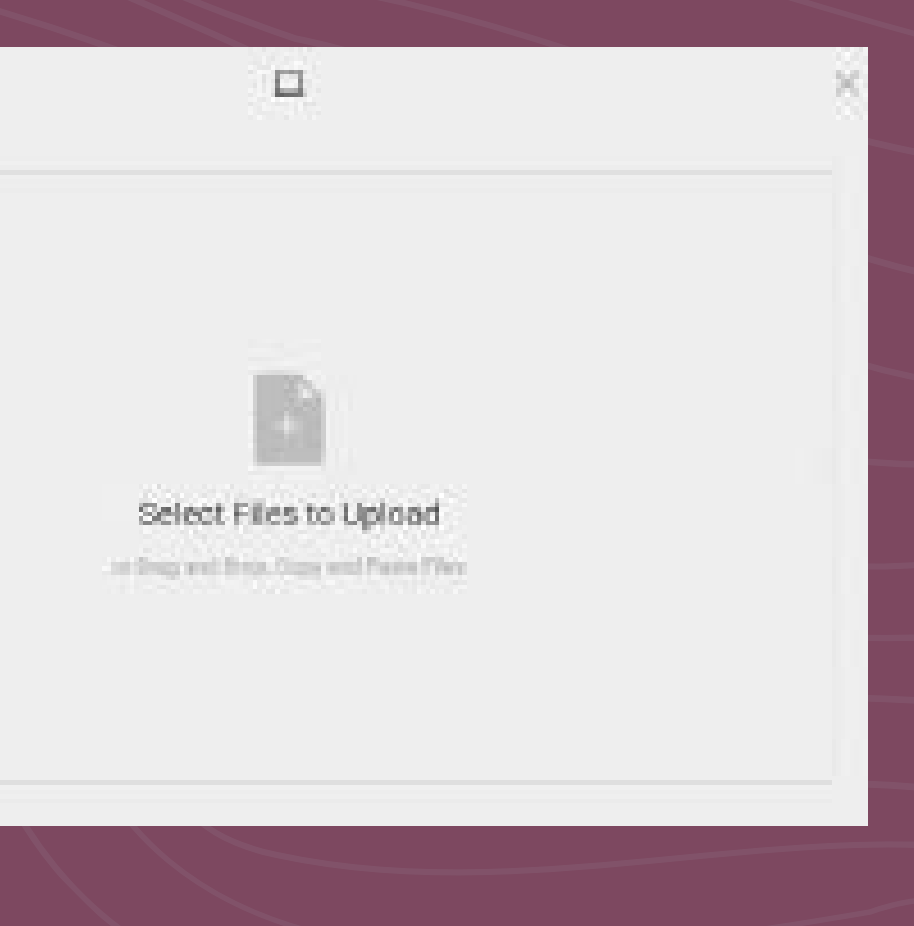

• With each upload the system will notify you that upload was successful and add a paper clip icon to indicate your attachment.

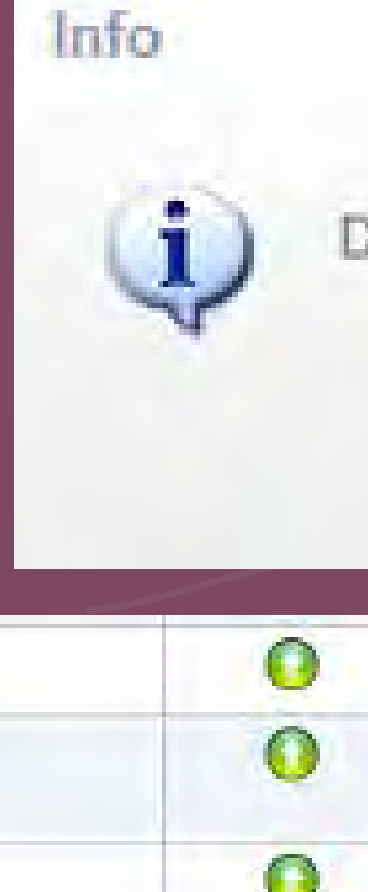

#### Documents updated successfully

×

### OK

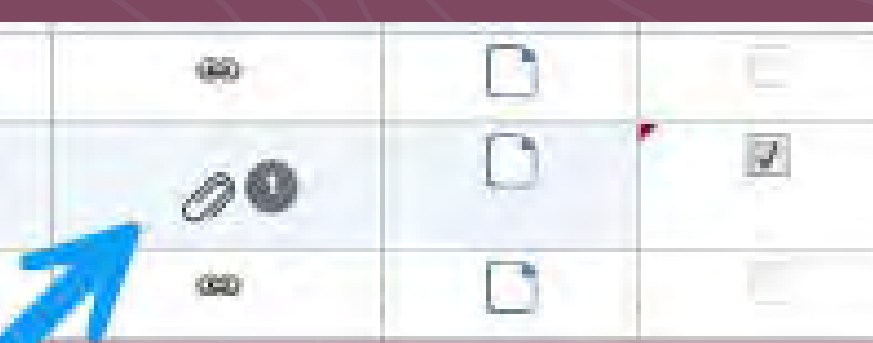

- Once you have uploaded the conditions that you want the UW to review, please be sure to check the submit colum to far right to ensure it has a check mark indicating which conditions you would like to have reviewed
- Click the SUBMIT for REVIEW at the bottom of the page to send item to uw.
- Once you submit for review a confirmation notice will pop up.

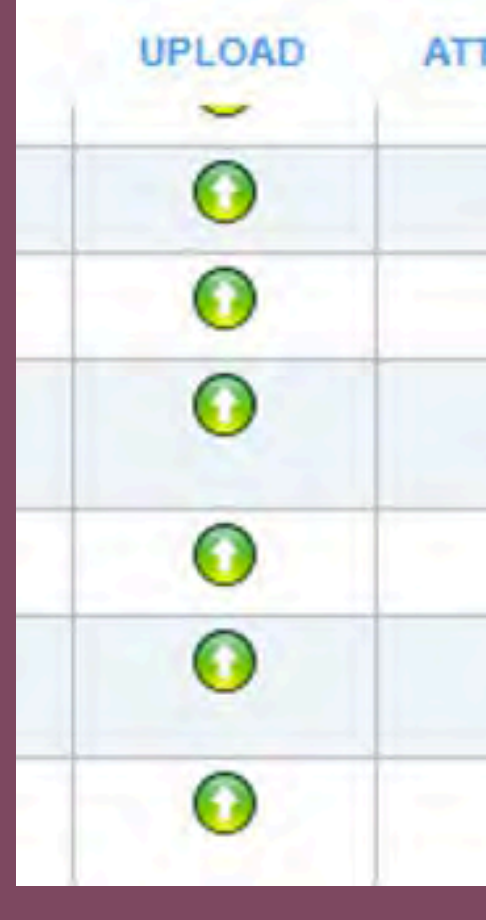

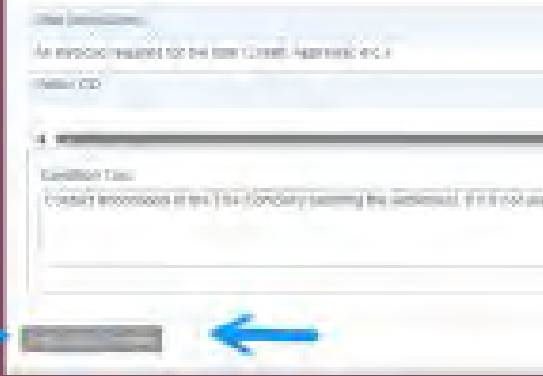

| IENTS            | NOTE          | SUBMIT |  |
|------------------|---------------|--------|--|
|                  |               |        |  |
| 1                |               |        |  |
| 0                |               |        |  |
| -                | D             |        |  |
|                  |               |        |  |
|                  |               |        |  |
|                  |               |        |  |
| - Liper<br>Liper | Advant Manger |        |  |

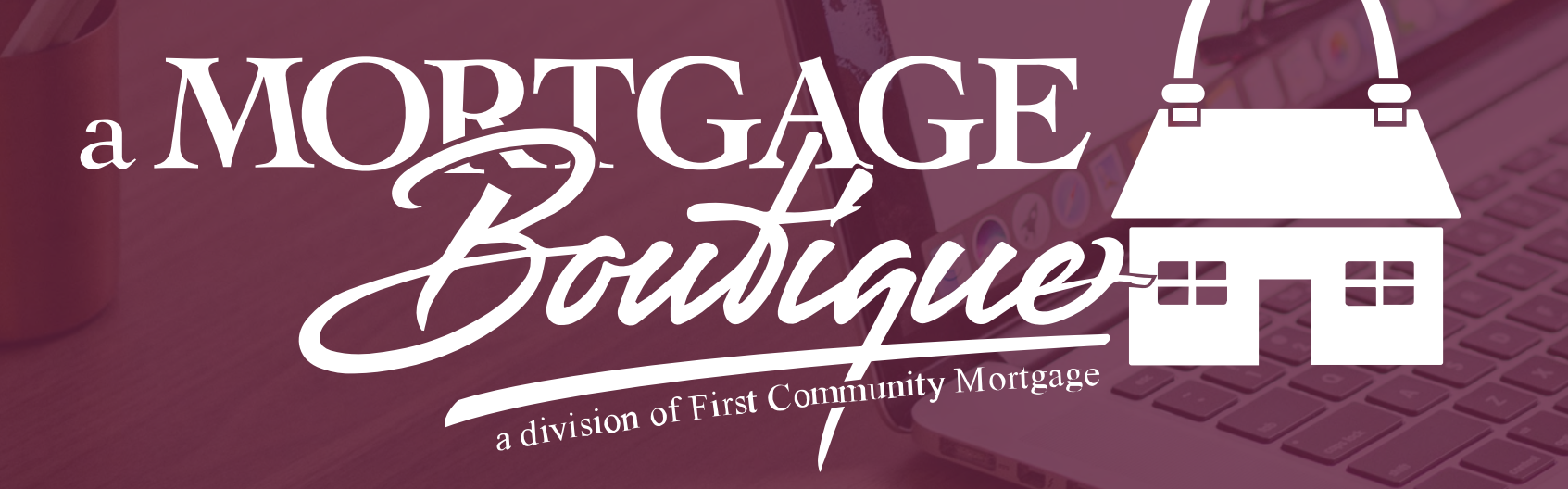

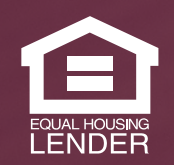

This is not a consumer advertisement. It is for industry professionals only and not for delivery to consumers for a commercial communication purpose. For licensing information, go to: www.nmlsconsumeraccess.org. 262 Robert Rose Drive Murfreesboro, TN 37129 FCM NMLS ID 629700

fcm

#### a Mortgage Boutique is a division of first community mortgage